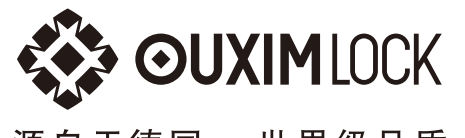

源自于德国 世界级品质

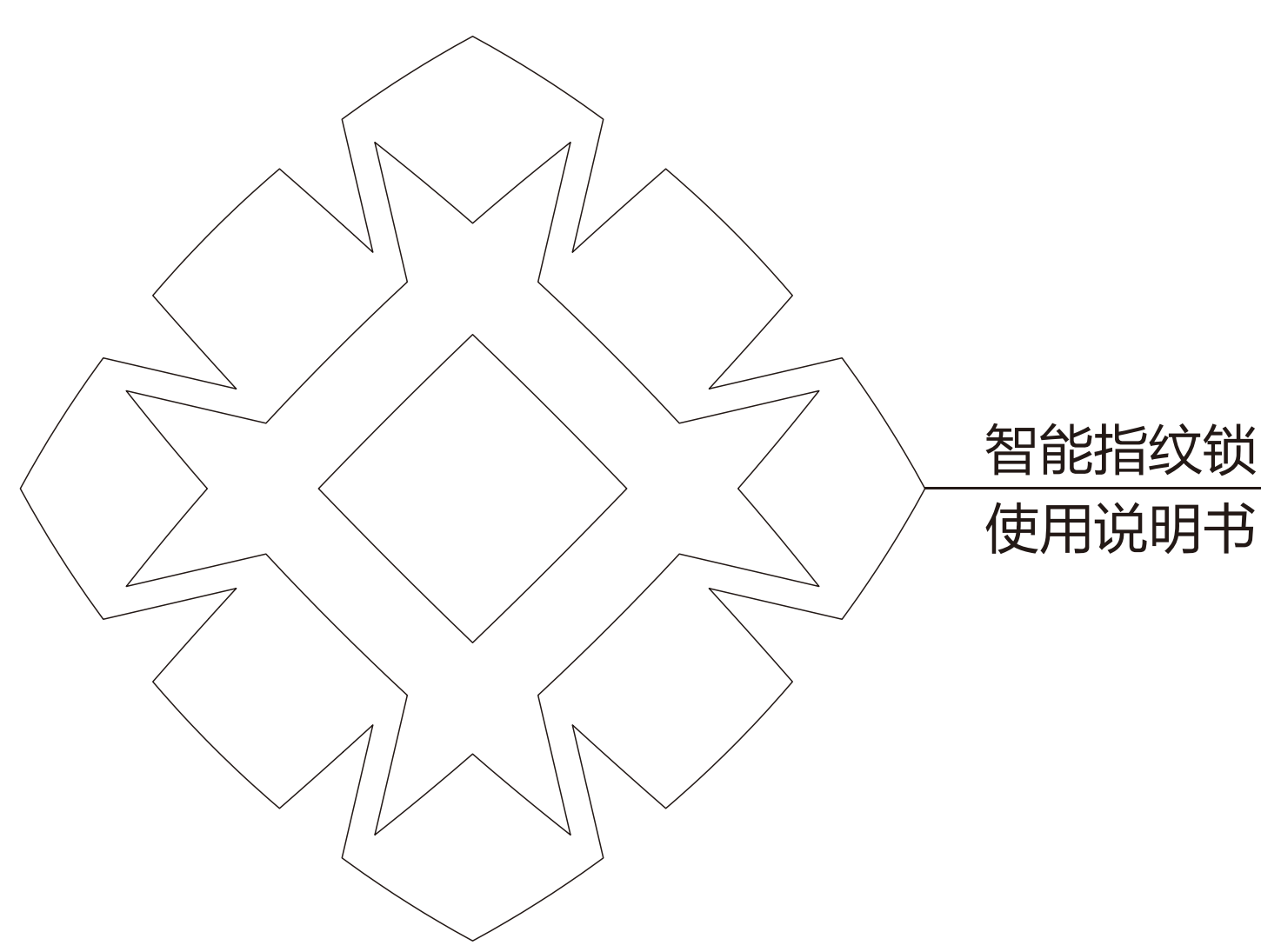

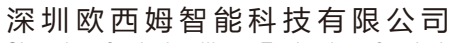

Shenzhen Ouxim Intelligent Technology Co., Ltd. 总部地址: 深圳市宝安区建安一路2号数字文化创业园208 长沙地址: 长沙市雨花区环保中路国际研创中心三栋11层 电话: 0755-32997929 /深圳 0731-85576883/长沙 服务电话: 400-885-2850 网址: www.ouximlock.com 深圳欧西姆智能科技有限公司

Shenzhen Ouxim Intelligent Technology Co., Ltd.

▲ 注意) 说明书使用图片仅供参考,产品以实物为准版本V1.1

# 前言

非常感谢阁下选择欧西姆智能科技产品

本手册的用途在于帮助您正确地使用智能锁,在安装和第一次使用本产品前,请您务必先仔细阅读本手册。

本手册所描述有关产品的实际规格和配置,如与实物不符,请查阅相关协议,或向产品的销售商咨询。

如您未按本手册的指示操作,或让非欧西姆的技术人员修理、变更本产品, 公司将对由此导致的损失不承担任何责任。

本手册中所提供图形、图表,仅用于解释和说明的目的,可能与实际产品有 些差异,另外,产品实际规格和配置可能会根据需要不时变更,因此与本手册内 容有所不同,请以实际产品为准。

我们已经对本手册进行了仔细的校勘和核对,但我们不能保证本手册完全没 有任何错误和疏漏。为更好地提供服务,我们可能会对本手册中描述的产品及本 手册的内容随时进行改进或修改,恕不另行通知。

如果您在使用过程中发现本产品的实际情况与本手册不一致之处,或您想得 到最新的信息或有任何问题和想法,欢迎致电我们或登陆欧西姆官方服务网站垂 询,全国服务热线:4008852850

#### 深圳欧西姆智能科技有限公司

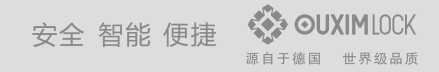

目录

| 产品规格 ————————————————————————————————————   | 05 |
|---------------------------------------------|----|
| 使用注意事项                                      | 06 |
| 主菜单 ————————————————————————————————————    | 07 |
| 进入设置菜单                                      | 08 |
| 1.1.1用户管理                                   |    |
| 添加管理用户 ———————————————————————————————————— | 08 |
| 1.1.2用户管理                                   |    |
| 添加普通用户 ——————                               | 09 |
| 1.2.1用户管理                                   |    |
| 删除用户                                        | 11 |
| 1.3用户管理                                     |    |
| 清空用户                                        | 12 |
| 1.4用户管理                                     |    |
| 记录查询                                        | 12 |

目录

| 2.1.1系统设置         |        |
|-------------------|--------|
| 设置关锁方式(自动/手动)     | <br>12 |
| 2.1.2系统设置         |        |
| 设置开锁保持时间 ———      | <br>13 |
| 2.1.3系统设置         |        |
| 设置开锁方向(左开/右开)     | <br>13 |
| 2.2系统设置           |        |
| 调节音量 —————        | <br>14 |
| 2.3系统设置           |        |
| 开关无线设置            | <br>15 |
| 2.4系统设置           |        |
| 校准时间 ————         | <br>15 |
| 3.1中文/English切换 — | <br>15 |

目录

| 产品使用功能菜单 ———————————————————————————————————— | -16 |
|-----------------------------------------------|-----|
| 产品特色功能                                        | -18 |
| 常见问题及解决方法                                     | -19 |
| 产品维修 ————————————————————————————————————     | -20 |
| 登记信息备忘录 ————————————————————————————————————  | -21 |
| 产品保修卡 ————————————————————————————————————    | -22 |

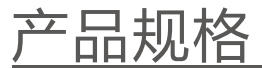

为产品功能和质量的提升所做的内部结构的更改,恕不另行通知。

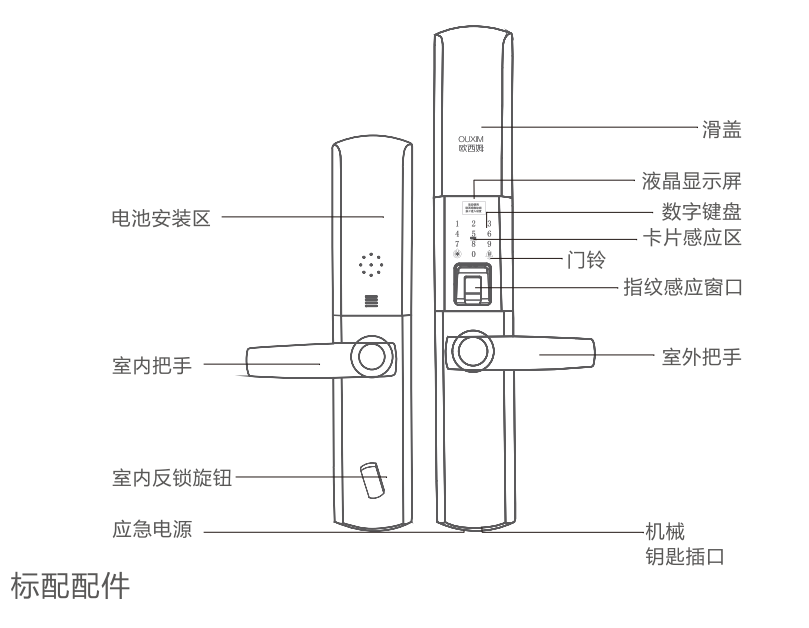

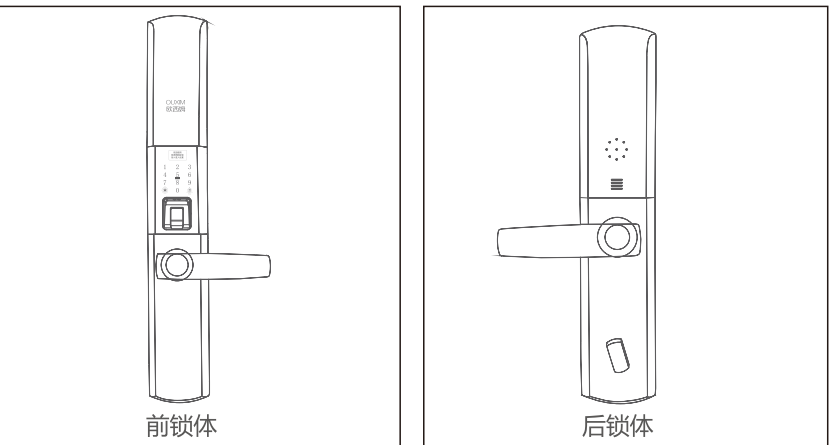

此图例只做产品功能说明,以实物为准。

### 使用注意事项

| 1 | 尽量不要将门锁完全暴露在室外,避免阳光暴晒和雨水侵蚀 |
|---|----------------------------|
| 2 | 不要用尖锐物体刮伤门锁和捶打门锁           |
| 3 | 切勿私自拆卸,或者暴力推拉本产品           |
| 4 | 不要将腐蚀性液体渗入产品内部             |
| 5 | 请定期更换密码                    |
| 6 | 出门前,请确保门锁已经处于关闭状态          |
| 7 | 不要让小孩触碰到门锁的尖锐部分            |
| 8 | 请留意电池使用情况,及时更换电池           |
| 9 | 注意:一定要按照有关指示,以免对产品性能造成损坏。  |

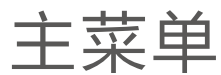

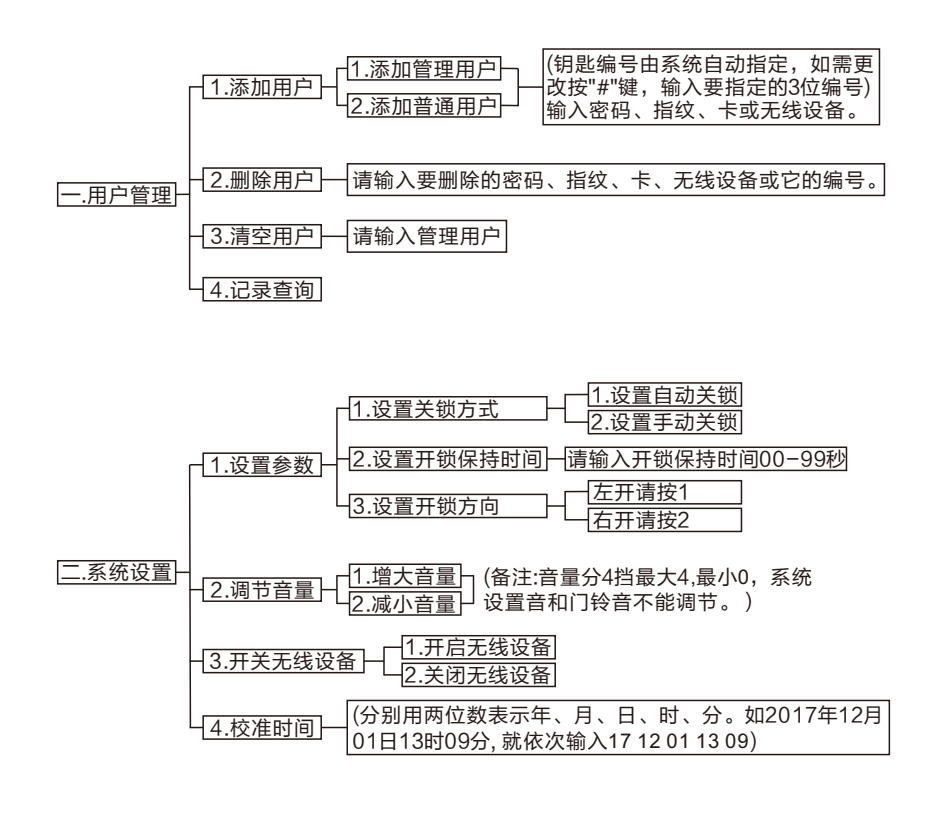

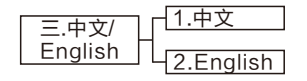

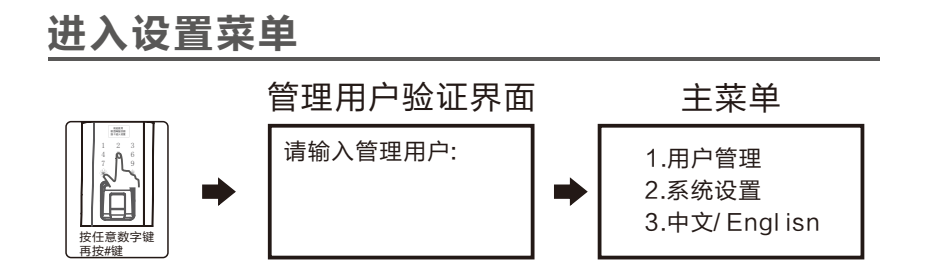

▲注意 在出厂状态下任意智能钥匙都能开锁,一旦设置后,就只有设置过的智能钥匙才能开锁,如果门锁处于出厂状态,就没有管理用户验证界面,一旦设置了管理用户才会出现管理用户验证界面,在设置界面下,当语音播完,超过5秒无动作,系统将自动退出。

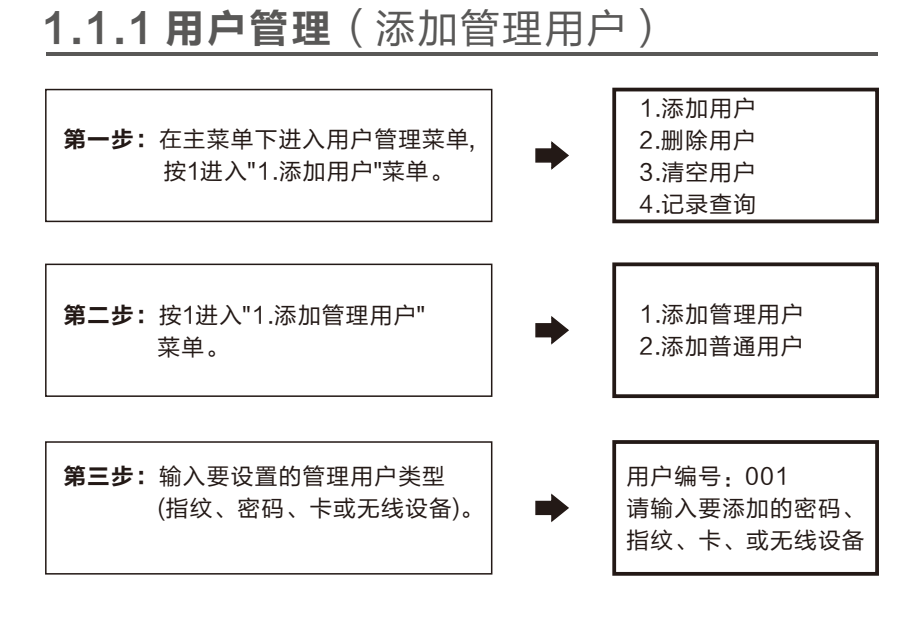

▲注意 在此界面直接按#键可以更改用户编号,此功能用于智能家居场景应用, 一般不做更改。

| 1.用密码做管理用户                           | 1.用指纹做管理用户                             | 1.用卡或者无线设备做管<br>理用户                               |  |
|--------------------------------------|----------------------------------------|---------------------------------------------------|--|
| 输入至少6位数的密码,<br>按#确认再次输入同一<br>密码,按#确认 | 将要设置的指纹放入指纹<br>框→再次放入同一指纹→再<br>次放入同一指纹 | 直接做刷卡区域刷智能卡、<br>手机薄卡、二代身份证等<br>感应卡片,或者直接按无<br>线设备 |  |
| 请再次输入同一密码:                           | 请再次输入同一指纹:                             | 操作成功<br>可连续输入,退出请<br>按*键                          |  |

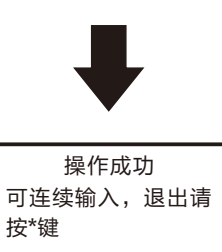

▲注意 当提示操作成功,如此时是设置的密码,就还可以连续设置另外不同的密码,如果是指纹就可以连续设置不同的指纹,后面连续设置的用户编号都为相同,如果要设为不同的用户编号,按\*键返回上一级菜单第二步,按提示重新设置,这样系统将会生成不同的用户编号,门锁系统可同时录入密码+卡+遥控器共1000个,指纹300枚。

### 1.1.2用户管理(添加普通用户)

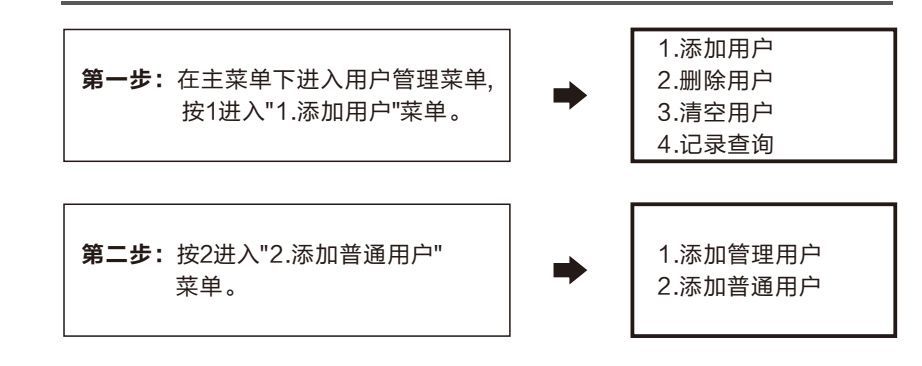

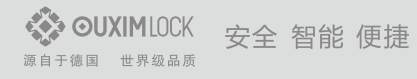

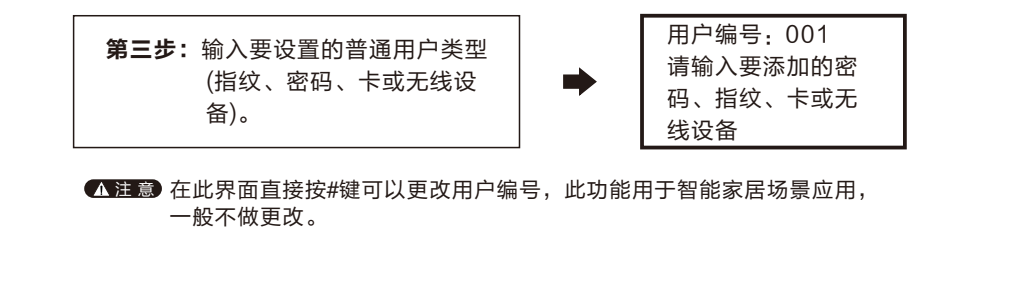

| 1.用密码做普通用户                           | 1.用指纹做普通用户                             | 1.用卡或者无线设备做普通<br>用户                               |
|--------------------------------------|----------------------------------------|---------------------------------------------------|
| 输入至少6位数的密码,<br>按#确认再次输入同一<br>密码,按#确认 | 将要设置的指纹放入指纹<br>框→再次放入同一指纹→再<br>次放入同一指纹 | 直接做刷卡区域刷智能卡、<br>手机薄卡、二代身份证等<br>感应卡片,或者直接按无<br>线设备 |
| 请再次输入同一密码:                           | 请再次输入同一指纹:                             | 操作成功<br>可连续输入,退出请<br>按*键                          |

### 1.2.1 用户管理(删除用户)

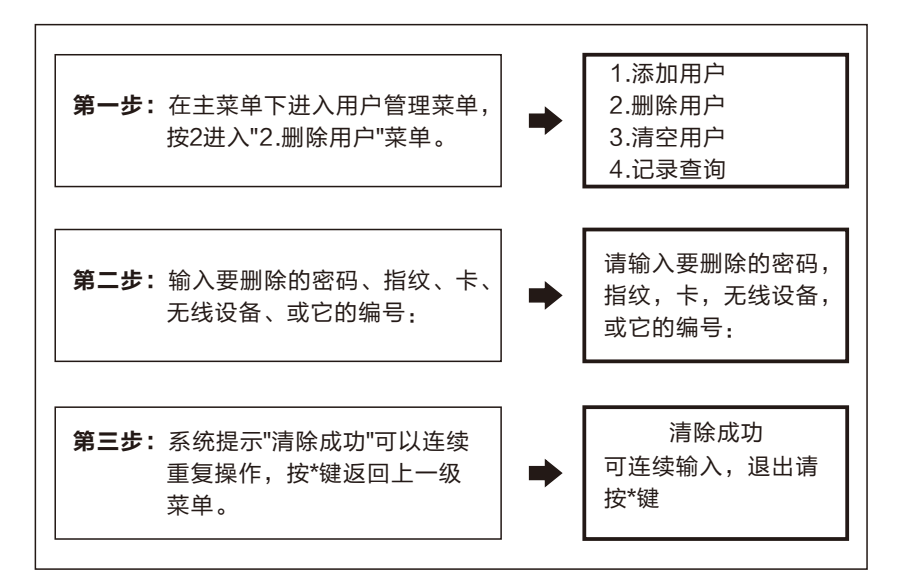

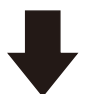

操作成功 可连续输入,退出请 按\*键

▲注意 当提示操作成功,如此时是设置的密码,就还可以连续设置另外不同的密码, 如果是指纹就可以连续设置不同的指纹,后面连续设置的用户编号都为相 同,如果要设为不同的用户编号,按\*键返回上一级菜单第二步,按提示重新 设置,这样系统将会生成不同的用户编号,门锁系统可同时录入密码+卡+遥 控器共1000个,指纹300枚。

| 1.删除密码         | 输入要删除的密码,按#确认或者输入对应密码的编号,<br>按#确认。                                     |
|----------------|------------------------------------------------------------------------|
|                |                                                                        |
| 2.删除指纹         | 将要设删除的指纹放入指纹框,成功会有操作成功提示,<br>或者输入要删除的指纹对应的编号,按#确认。                     |
|                |                                                                        |
| 3.删除卡和<br>无线设备 | 直接在刷卡区域刷要删除的卡,删除无线设备就让无线设备<br>发一个开、关锁信号,或者输入要删除的卡或者无线设备对<br>应的编号,按#确认。 |

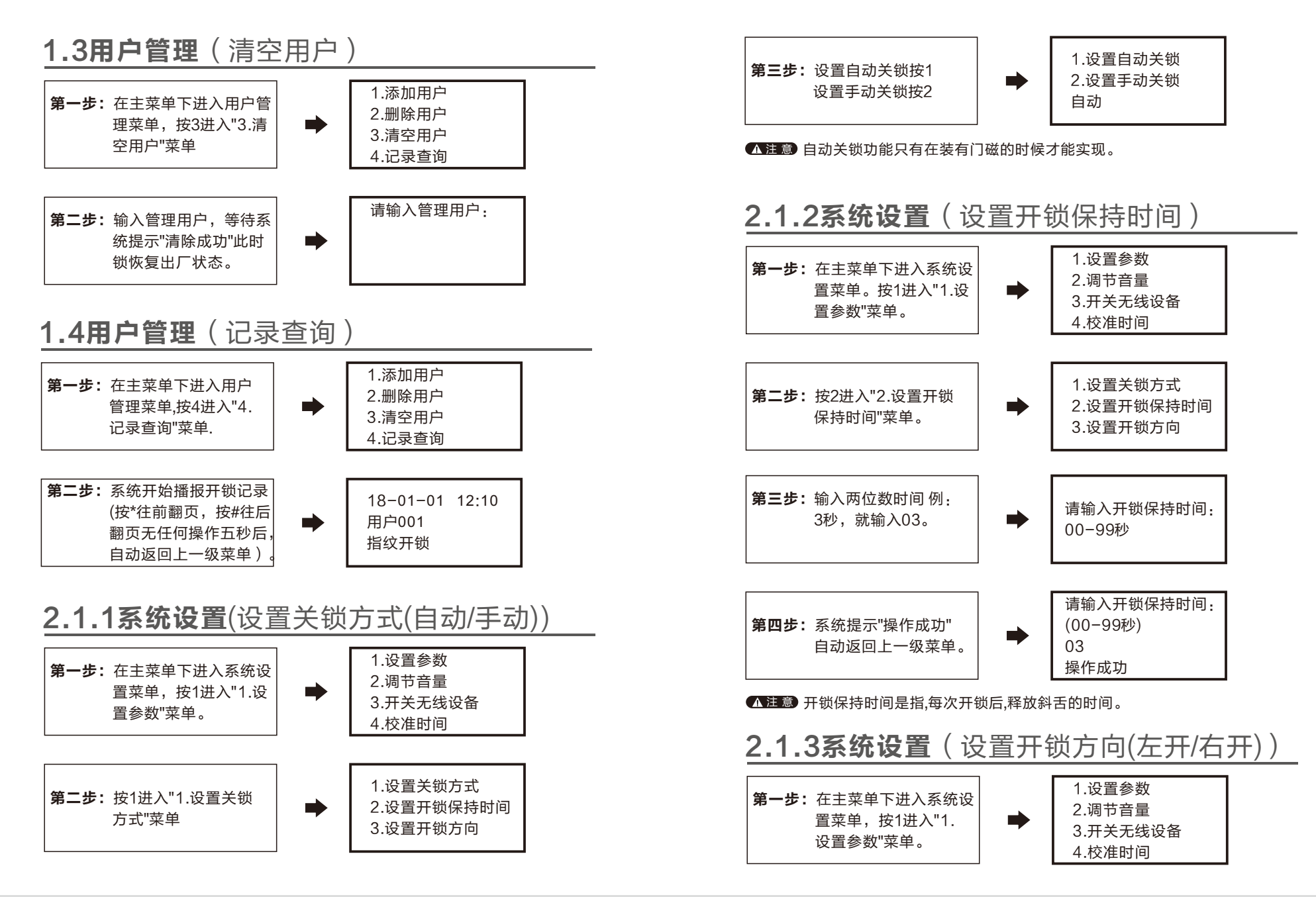

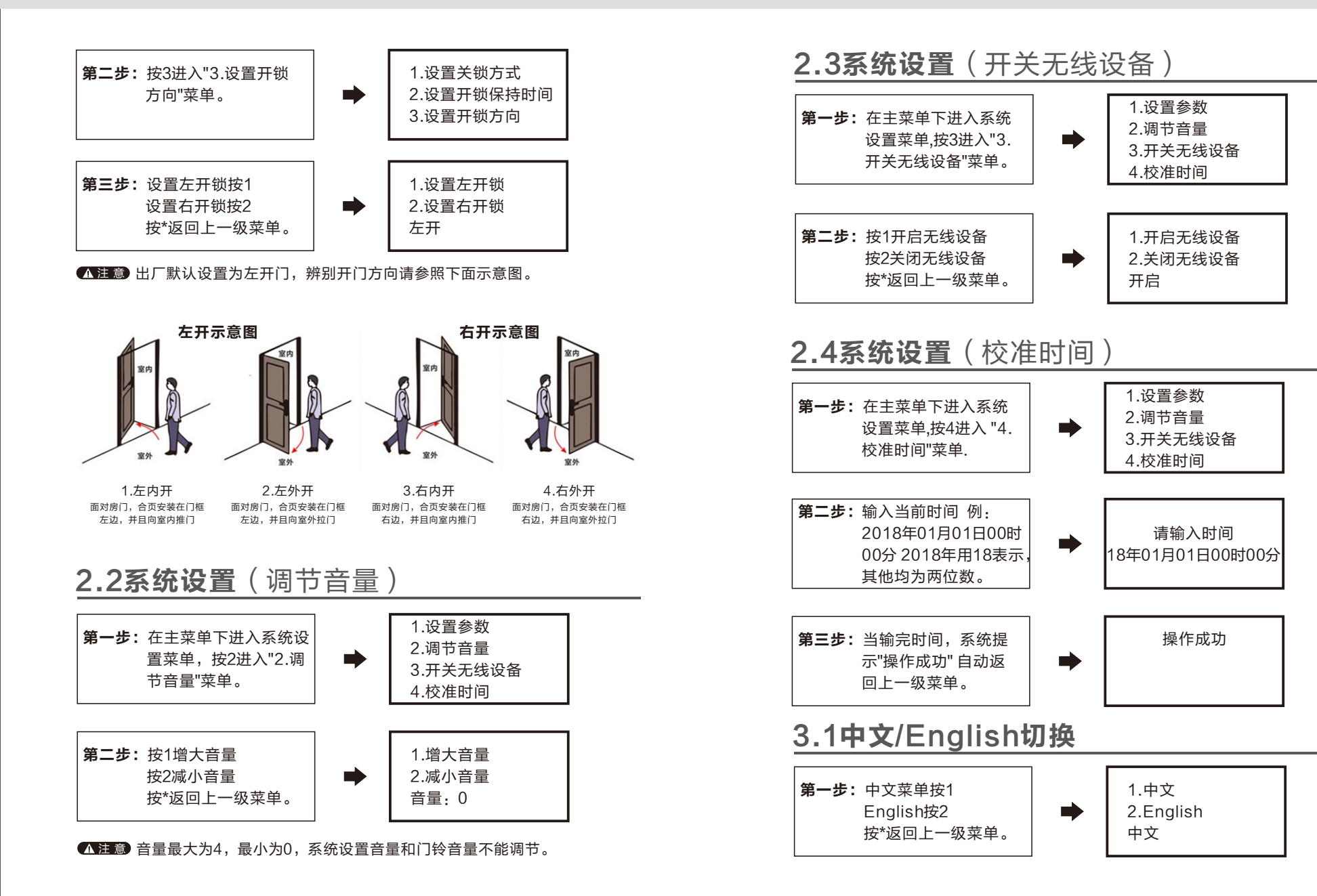

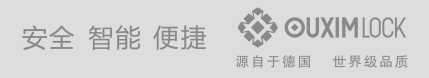

# 产品使用功能菜单

#### 密码开启

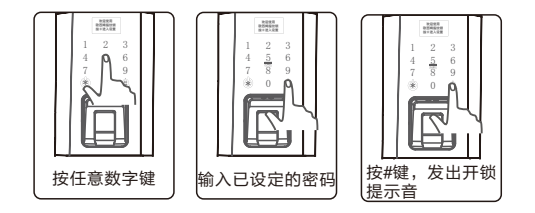

#### 指纹开启

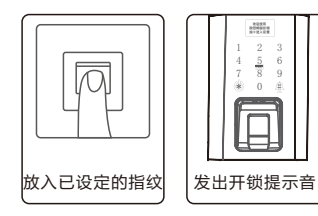

#### 感应卡开启

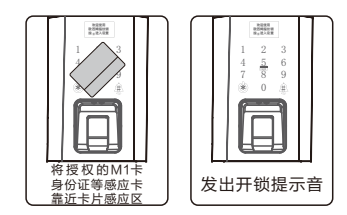

#### 手机感应开启

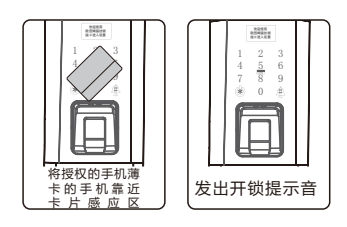

#### 遥控器开/关锁

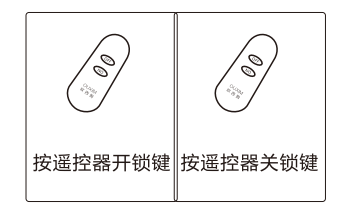

#### 紧急备用钥匙开启

如出现忘记密码,电池电量耗尽或回路异常无法运作等紧急情况,可使用紧急备用钥匙开锁 锁体下方可看到机械钥匙孔,插入机械钥匙,旋转钥匙开锁,然后下压手柄即可开门。

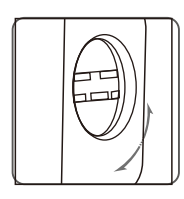

室内反锁

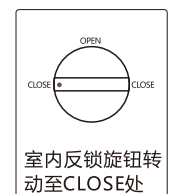

反锁成功后,声音提示"门已反锁",室外不能开门。

### 产品特色功能

| 信息显示功能    | 门锁显示屏具备显示室内温度、时间、开门钥匙编号等信息。                                                |
|-----------|----------------------------------------------------------------------------|
| 门铃呼叫功能    | 直接按触摸屏的门铃按键,室内门铃声响,声音洪亮。                                                   |
| 大容量存储功能   | 最多可以存储 1万条开门记录,可直接在门锁上查询记录,也<br>可以将记录通过数据线下载到电脑。                           |
| 双重认证开锁功能  | 启动后必须输入2个不同编号的普通用户才可以开锁,单个管理<br>用户可以直接开门。                                  |
| 锁定保护功能    | 如果连续5次输入错误开锁信息,系统将锁定2分钟,无法进行<br>任何操作,2分钟后自动解除。(如需快速恢复,可以拿掉电<br>池,再重新接上电源)。 |
| 防偷窥密码输入功能 | 密码位数≥6位,支持密码模糊输入法,即在正确密码前任意输<br>入任意数字作为乱码后,输入正确密码 按#键确认正常开锁。               |
| 防撬报警功能    | 当前面板受到较严重的变形或者被人为撬开时,门锁会有报<br>警,并且通过无线设备通知主人。                              |
| 低压报警功能    | 电池电压低于5% 时,会有低压报警,并有相关的语音及显示。                                              |
| 双系统运行功能   | 当一个电路系统出现故障(如密码开锁)时,另一电路系统<br>(如感应卡开锁)可正常运行,确保门锁安全安稳开启。                    |

### 常见问题及解决方法

#### 1.电池更换警告

电池电压低于5%时,会有低压报警,并有相关的语音及显示。 解决方法: 更换全部电池4个(建议购买正品南孚电池)

#### 2.电池使用寿命

本产品使用4节1.5V型号电池 每天使用10次为标准可使用1年(请使用正品电池) 温馨提示:按电池使用的环境(湿度、温度、使用量)和电池品质,电池寿命期会有不一样

#### 3.电池耗尽情况下,从外部提供电源的方法:

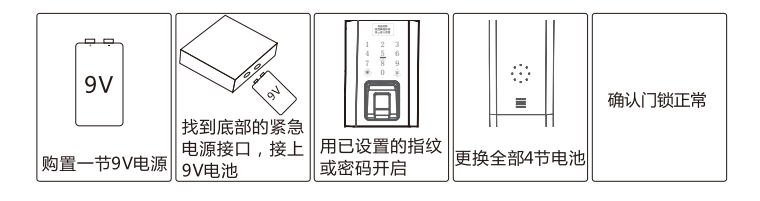

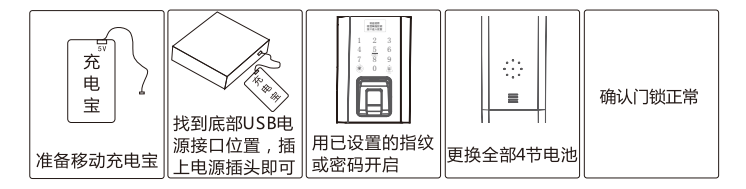

产品维修

#### 1.申请维修类型

1.产品出现异常时,请与安装点或销售点联系
2.产品保修期间可无偿享受保修服务
3.如因消费者使用不当出现的维修或超过保修期,则需有偿维修

#### 2.消费者维修类型

产品保修期为购买之日起一年

| 消费者维修标准                            |                           | 维修内容  |       |
|------------------------------------|---------------------------|-------|-------|
|                                    |                           | 保修期以内 | 保修期以后 |
| Ē                                  | 购买安装后,12个月内出现故障时          | 免费维修  | 有偿维修  |
| 常<br>  使<br>  用                    | 出现同样的故障2次时                | 免费维修  | 有偿维修  |
| 状<br>态<br>下                        | 出现同样的故障3次时                | 更换产品  | 有偿维修  |
|                                    | 无修理部件时                    | 更换产品  | 有偿维修  |
|                                    | 消费者失误造成的损坏                | 有偿维修  | 有偿维修  |
| 非正常                                | 电池等消耗品的更换                 | 有偿维修  | 有偿维修  |
| 使用状                                | 产品原使用目的外的使用引起的故<br>障及损坏   | 有偿维修  | 有偿维修  |
| 态下                                 | 故意或消费者自行拆装等原因引起<br>的故障和损坏 | 有偿维修  | 有偿维修  |
|                                    | 丢失密码时的拆装                  | 有偿维修  | 有偿维修  |
| 意 <b>外</b> 灾害<br><sub>如火灾、水灾</sub> | 2、煤气事故等所出现的故障             | 有偿维修  | 有偿维修  |

安全智能 便捷 <sup>源自于德国 世界级品质</sup>

登记信息备忘录

为方便指纹、密码的管理,我们为使用者制作了一个登记表格,来记录登记 的详细内容。

| 管理用户登记 |      |      |      |      |    |
|--------|------|------|------|------|----|
| 姓名     | 指纹编号 | 密码编号 | 卡片编号 | 注册日期 | 备注 |
|        |      |      |      |      |    |
|        |      |      |      |      |    |
|        |      |      |      |      |    |
|        |      |      |      |      |    |
|        |      |      |      |      |    |

| 普通用户登记 |      |      |      |      |    |
|--------|------|------|------|------|----|
| 姓名     | 指纹编号 | 密码编号 | 卡片编号 | 注册日期 | 备注 |
|        |      |      |      |      |    |
|        |      |      |      |      |    |
|        |      |      |      |      |    |
|        |      |      |      |      |    |
|        |      |      |      |      |    |

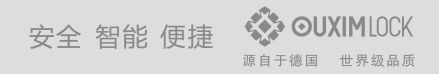

## 产品保修卡

| 品名   | 型号   |  |
|------|------|--|
| 购买日期 | 购买数量 |  |
| 客户姓名 | 联系方式 |  |
| 客户地址 |      |  |
| 维修原因 |      |  |

注意:

1.请保管好产品保修卡和发票,没有或遗失产品保修卡时被认定为有偿维修。